# **PULSE MANAGER Graphical User Interface**

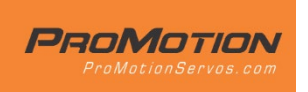

Software Manual

PM PULSE servos offer many user-configurable settings and parameters. These settings may be viewed and modified using the PULSE MANAGER software Graphical User Interface (GUI) and a PM USB adapter. The software for Windows PCs can be downloaded from ProMotionServos.com. For more information on the servos, please visit ProMotionServos.com

### Installation and registration:

Steps:

- 1. Download the software installation package
- 2. Run the software installation package
- 3. Complete the registration questions
- 4. Copy registration code from the email you will receive
- 5. Paste registration code into the software window.

Download the software and double click on the file to run the installation program. The program will need to connect to the Hacker Motor server for registration, so an internet connection is required. Very slow internet connections such as with a cell phone hot spot, or anti-virus software may interfere with the connection. Please ensure a good connection and be sure to grant all necessary permissions to the PULSE MANAGER installation. Note that registration is required before the GUI will connect to servos.

#### Using the USB LINK: Steps:

- 1. Open the software
- 2. Connect USB Link
- 3. Connect the servo

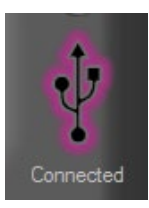

Always open the software before connecting the USB adapter. Once the ready screen is displayed, connect the USB interface to the computer.

The LED on the interface hardware will glow green when the connection is successful. The USB icon in the upper right corner of the GUI screen will also glow.

Once the USB device is recognized by the software, plug the servo lead into the interface and the software will open the servo settings tab screen automatically.

The servo confirms this connection with a tone sequence. Be sure to connect the servo to the USB link using the proper polarity and pin alignment.

The servo will draw power from the USB power bus of the computer, so the servo speed and torque will not be representative of the full power or speed of the servo in your installation.

In some installations, the power demanded by the servo upon initial power-up may exceed the USB port limits. If this occurs, simply unplug the USB adapter and servo and reconnect them in the sequence shown above.

|   |                         | NOTE                                      |                      |
|---|-------------------------|-------------------------------------------|----------------------|
|   | The arm of the connecte | ed servo is not located at the position ! | e programmed neutral |
|   |                         | Offset = -16                              | 2.7°                 |
| 1 | Go back                 | Set neutral                               | ( Do nothing         |
|   |                         |                                           |                      |

Opening Screen. Choose whether connected servo should return to existing neutral, accept current position as new neutral, or do nothing.

MAIN SERVO SETUP SCREEN

| ?<br>ProM<br>Fulse s                               |                                                                                                    | ervo connected<br>erial N° = 1708 014898 0<br>ype = PM_STL_3516<br>lame = PM3516S       |                                                        |
|----------------------------------------------------|----------------------------------------------------------------------------------------------------|-----------------------------------------------------------------------------------------|--------------------------------------------------------|
| For                                                | more information please visit                                                                                                    | www.professional-motion.com                                                             |                                                        |
| SETUP                                              | SECURITY                                                                                                    |                                                                                         | INFO                                                   |
| NEUTRAL 0.0 °<br>TRAVELA 60.0 °<br>TRAVEL B 60.0 ° | DIRECTION <ul> <li>Normal</li> <li>Reverse</li> <li>BAND SELECT</li> <li>Normal (1520µs)</li> <li>Narrow (760µs)</li> </ul> <li>SPEED 1800.0 °/s</li> | FAIL SAFE MODE<br>Programmed position F.S. SPEED 100.0 °/s S.S TO F.S. POSITION 1500 µs | SOFT START<br>YEED 100.0 °/s<br>TROUE 35 %<br>TO D + • |
| END POINT A 90.0 °                                 |                                                                                                    | SET NEUTRAL<br>DISENGAGE                                                                | -0.2°                                                  |
|                                                    |                                                                                                    |                                                                                         | پ<br>عبر 1498                                          |
|                                                    |                                                                                                    |                                                                                         | V 2.04                                                 |

Main Servo Setting Screen. Use tabs to move between the screens.

### Changing PULSE-Manager Software Preferences

Click the Question Mark icon in the top left of the screen to open the main menu of the software where basic settings of the software interface may be changed.

### SOFTWARE PREFERENCES

| K LANGUAGE | LANGUAGE:   | Select your preferred language                       |
|------------|-------------|------------------------------------------------------|
|            | SOUND:      | Event sounds can be changed or turned off            |
|            | APPEARANCE: | Choose between several color and appearance options. |
|            | UPDATE:     | Check for updates to the GUI and/or servo            |
|            | RESET:      | Resets PULSE Manager to the original state.          |
|            | ABOUT:      | General information                                  |

Note: You must press the PROGRAM button on the PULSE-MANAGER screen to write any settings changes to the servo.

PROGRAM

Otherwise the settings will be not saved in the servo.

Note: The USB port does NOT supply full power to the servo, so full speed and torque are not developed. Use a Y harness and a suitable power source to simulate an actual installation while using PULSE MANAGER.

## **OPTION EXPLANATIONS:**

### NEUTRAL

| NEUTRAL 45.3 ° | SUBTRIM: | Adjusts the servo center position. Click on the + & -<br>buttons to move the servo to the desired neutral<br>position. Remember to click PROGRAM to write<br>the changes permanently to the servo. |
|----------------|----------|----------------------------------------------------------------------------------------------------|
|----------------|----------|----------------------------------------------------------------------------------------------------|

TRAVEL

| TRAVEL A 60.0 ° | TRAVEL A<br>&<br>TRAVEL B | Travel A & B sets the maximum arm position of the<br>servo for a direction of travel using the full resolution of<br>the RX signal. PULSE servos may be set to rotate up to 5<br>full 360 degree rotations in either direction from<br>NEUTRAL. Typical servos rotate 60 degrees from<br>NEUTRAL. Use extreme caution when setting this value<br>in excess of 90 degrees in a standard RC application. |
|-----------------|---------------------------|----------------------------------------------------------------------------------------------------|
|                 |                           | Typical examples for the use of this setting are to<br>achieve extreme throws for 3D surfaces, flaps, or servo<br>operated retractable landing gear. This setting can also<br>be used to configure asymmetrical servo ranges for<br>aileron differential or flap installations. This setting<br>maintains full servo PWM resolution across the resulting<br>range of motion.                           |

### **END POINT**

| END POINTA 90.0 °  | END<br>POINT | Sets the absolute maximum angular position of the servo for a direction of travel regardless of the radio signal.                                                                                                    |
|--------------------|--------------|----------------------------------------------------------------------------------------------------|
| END POINT B 90.0 ° |              | Use this setting to prevent the servo from ever<br>traveling beyond a certain position. Situations<br>where this is useful are when using programmable<br>transmitters with several programs operating on a<br>specific surface. These functions, such as<br>simultaneous RUDDER AND ELEVATOR on a V tail,<br>may command arm positions that could lead to<br>damage of the model. This setting prevents the<br>servo from ever moving beyond the limit of the<br>airframe or linkage. |

# DIRECTION

| DIRECTION<br>O Normal<br>O Reverse | DIRECTION | Toggles the direction of rotation for a pulse width increase or decrease. |
|------------------------------------|-----------|---------------------------------------------------------------------------|
|------------------------------------|-----------|---------------------------------------------------------------------------|

|  | Use this when the application requires the servo's motion for a given radio command to be in the |
|--|--------------------------------------------------------------------------------------------------|
|  | opposite direction.                                                                              |

# **BAND SELECT**

| BAND SELECT<br>Normal (1520µs)<br>Narrow (760µs) | BAND<br>SELECT | High speed receivers or gyros may utilize a different command for NEUTRAL position. Most applications require use of the NORMAL BAND setting. |
|--------------------------------------------------|----------------|----------------------------------------------------------------------------------------------------|
|                                                  |                | Some high speed applications shift the NEUTRAL command to 750 ms. Most applications use 1500 ms. Consult the documentation on the device.     |

### SPEED

| O SPEED 1800.0 °/s | SPEED | Adjusts the speed of rotation of the servo.                                                                                     |
|--------------------|-------|----------------------------------------------------------------------------------------------------|
|                    |       | Use with applications that require slow, steady motion rather than rapid motion. Example: Flaps or servo-operated landing gear. |

# TORQUE

|               |        | -                                                                                                    |
|---------------|--------|----------------------------------------------------------------------------------------------------|
| O TORQUE 100% | TORQUE | Controls the percentage of maximum torque<br>applied by the servo AFTER the servo torque<br>exceeds this threshold setting. The reduced torque<br>value and the threshold value are identical.                                                                                                |
|               |        | Limit torque to protect the model or servo when<br>the motion is bound or otherwise limited. This<br>setting is also useful to prevent excessive current<br>draw in applications where the servo may not be<br>able to reach the commanded position, such as in<br>landing gear applications. |
|               |        | Note that the servo is likely powered by the USB port while this adjustment is being made. The USB port does NOT supply full power to the servo, so full speed and torque are not developed. Use a Y harness and a power source to simulate an actual installation.                           |

# TORQUE DELAY

| TORQUE DELAY 0.50 s | TORQUE<br>DELAY | Period of time the servo will wait to reduce torque after torque exceeds the TORQUE value |
|---------------------|-----------------|-------------------------------------------------------------------------------------------|
|                     |                 |                                                                                           |

### FAIL SAFE MODE

| FAIL SAFE MODE | Fail Safe<br>Mode | Select the preferred behavior of the servo when<br>radio PWM signal is lost.<br>Settings:<br>Lock Last Position - servo locks in current position<br>Programmed Position – set using +/- buttons in<br>PULSE Manager<br>Programmed Position w. Speed – servo moves to<br>the programmed position at a preset speed set<br>below.<br>Motor Free – the motor is disengaged and the<br>servo may be moved to any position by the load |
|----------------|-------------------|----------------------------------------------------------------------------------------------------|
|                |                   | servo may be moved to any position by the load<br><b>Motor Braking</b> – motor is disengaged, but some<br>resistance is provided by the motor.                                                                                                    |

# F.S. SPEED

| F.S. SPEED 100.0 °/s | F.S. SPEED | Select the servo speed for motion to failsafe position |
|----------------------|------------|--------------------------------------------------------|
|                      |            |                                                        |

# F.S. POSITION

| F.S. POSITION 1500 µs | F.S.<br>POSITION | Select the servo Fail Safe position – REQUIRES FAIL<br>SAFE POSITION TO BE SELECTED ABOVE. |
|-----------------------|------------------|--------------------------------------------------------------------------------------------|
|-----------------------|------------------|--------------------------------------------------------------------------------------------|

# SET NEUTRAL

| (SET NEUTRAL)<br>(DISENGAGE) | SET<br>NEUTRAL | PULSE servos' NEUTRAL position may be set<br>anywhere in the 360 arc of rotation. Move the<br>servo to the desired neutral position using the +/-<br>buttons, or manually move it after pressing the<br>DISENGAGE button below. Once the control<br>surface is in the desired location, press SET<br>NEUTRAL to program servo to accept the current<br>arm position as the new NEUTRAL position |
|------------------------------|----------------|----------------------------------------------------------------------------------------------------|
|                              |                | ann position as the new NEOTIAL position.                                                                                                    |

# DISENGAGE

### SOFT START

| SOFT START  S.S. SPEED 100.0 % | SOFT<br>START  | Toggle SOFT START ON or OFF                                                                                                    |
|--------------------------------|----------------|----------------------------------------------------------------------------------------------------|
| S.S TORQUE 35 %                | S.S. SPEED     | Adjust the speed of travel of the servo when<br>moving from unpowered position to commanded<br>position on power up.                          |
|                                |                | Use this to help avoid accidental damage when surfaces or linkages are not free to move upon power up.                                        |
|                                | S.S.<br>TORQUE | Adjust the percentage of maximum torque applied<br>by the servo as it moves from unpowered position<br>to commanded position on power up.     |
|                                |                | Setting a lower torque may help prevent the servo<br>from tearing up the linkage or control horns if the<br>surface is unable to move freely. |
|                                |                |                                                                                                    |

# **POSITION DIAL**

| POSITION This doutput | lial displays the actual position of the servo<br>It shaft. |
|-----------------------|-------------------------------------------------------------|
|-----------------------|-------------------------------------------------------------|

# **POSITION SLIDER**

### **SECURITY TAB SCREEN**

| ?<br>ProMo<br>Fulse se |                          | Servo connecte<br>Serial N° = 1708<br>Type = PM_STL<br>Name = PM3516 | d<br>014898 0<br>3516<br>5S |           | Connected |
|------------------------|--------------------------|----------------------------------------------------------------------|-----------------------------|-----------|-----------|
| For more               | e information please vis | sit www.professio                                                    | onal-motion.c               | com       |           |
| SETUP                  | CURITY                   |                                                                      | TELEMETRY                   | INFO      |           |
| MAX TEMP °C 80 °C      |                          | SOUND MO                                                             | ONITOR                      |           |           |
|                        | TEMP ERROR °C TONE       | 1 Beep 👻                                                             |                             | TONE 10 🔽 |           |
| TORQUE LIMIT 50 %      | LATCH                    | T PAUSE                                                              | 0.5 s 🔳                     |           |           |
|                        | VOLTAGE ERROR TONE       | 2 Beep 🖵                                                             |                             | TONE 10   |           |
| MIN VOLTAGE 3.7 V      | LATCH                    | T PAUSE                                                              | 1.0 s 🔳                     |           |           |
|                        |                          | No E                                                                 |                             |           |           |
| MAX VOLTAGE 8.6 V      |                          | T PAUSE                                                              | 0.5 s 🔳                     |           |           |
|                        |                          | 1 Reep. L                                                            |                             | TOUT 10 - |           |
| BIND RELIEF 50 %       | O LATCH                  | T PAUSE                                                              | 2.0 s 📼 🖻                   |           |           |
|                        | _                        |                                                                      |                             |           |           |
| OPE                    | EN READ                  | PROGRAM                                                              | SAVE                        |           | V 2.04    |

SECURITY TAB SCREEN.

# MAX TEMP & TORQUE LIMIT

| MAX TEMP °C 70 °C | MAX TEMP        | Configure MAX TEMP to avoid servo damage.<br>The factory default = 70C |
|-------------------|-----------------|------------------------------------------------------------------------|
| TORQUE LIMIT 25%  | TORQUE<br>LIMIT | Set TORQUE percentage to be applied if MAX TEMP is exceeded.           |

# VOLTAGE MAX/MIN

| MIN VOLTAGE 3.5 V  | VOLTAGE   | This setting configures the minimum voltage    |
|--------------------|-----------|------------------------------------------------|
|                    | MIN / MAX | alarm trigger point                            |
|                    |           |                                                |
|                    | ALARINI   | Maximum valtaga alarm point. Sorva will stap   |
|                    |           | wiakiniuni voltage alann point. Servo wii stop |
|                    |           | moving motor while maximum voltage is          |
| MAX VOLIAGE 10.0 V |           | exceeded. Default setting is 10V.              |
|                    |           |                                                |
|                    |           |                                                |
|                    |           |                                                |
|                    |           |                                                |

### **BIND RELIEF**

| BIND RELIEF 50 % | BIND RELIEF | Set TORQUE applied by the servo in cases where<br>the arm is blocked for 3 seconds from reaching<br>the commanded position. |
|------------------|-------------|----------------------------------------------------------------------------------------------------|
|------------------|-------------|----------------------------------------------------------------------------------------------------|

### SOUND MONITOR

| SOUND MONITOR                                                     | SOUND   | Configure error messages beeped out by the                                                               |
|-------------------------------------------------------------------|---------|----------------------------------------------------------------------------------------------------|
| TEMP ERROR "C TONE 2 Beep TONE TONE TONE TONE TONE TONE TONE TONE | MONITOR | servo.                                                                                                   |
| VOLTAGE ERROR TONE                                                |         | When LATCH is selected, servo will beep alarm tones continuously until servo is powered off and back on. |
|                                                                   |         | T. PAUSE configures the time between servo beeps                                                         |

ADVANCED SETTINGS SCREEN

| PROMOTION         Servo connected         Serial N° = 1708 014898 0         Type = PM_STL_3516         Name = PM3516S | Connected          |
|----------------------------------------------------------------------------------------------------|--------------------|
| Welcome to PULSE MANAGER.                                                                                             |                    |
| SETUP SECURITY ADVANCED TELEMETRY                                                                                     | INFO               |
| CONTROL LOOP<br>PRESET                                                                                                | DYNAMIC BRAKING    |
|                                                                                                    | BRAKE GAIN 13000   |
| ACCLIRATE Position delta from target                                                                                  | DEAD BAND 0.2032 . |
|                                                                                                    | SLOPE 11.041 °     |
| COMPETITION Motor power                                                                                               | PWM MINI 6.01 %    |
| OPEN READ PROGRAM SAVE                                                                                                | V 2.04             |

Advanced Setting Screen displays data about the control loop settings.

| CONTROL LOOP<br>PRESET | CONTROL<br>LOOP<br>SETTINGS | <b>Standard</b> – good balance between force<br>and accuracy. Best for applications with<br>high vibration. USE THIS SETTING IN<br>PULL-PULL APPLICATIONS |
|------------------------|-----------------------------|----------------------------------------------------------------------------------------------------|
|                        |                             | <b>Performance</b> – the servo runs very smoothly and evenly all the way. Perfect for mechanical retracts or special applications.                        |
|                        |                             | Accurate – biased toward tight dead band, increased power around target position. Improves holding power.                                                 |
|                        |                             | <b>Torque</b> – biased toward torque at target position. Best for heavy loads.                                                                            |
|                        |                             | <b>Competition</b> – all settings are set to maximum. Highest power, smallest deadband.                                                                   |
|                        | 1                           |                                                                                                    |

# CONTROL LOOP CURVE DISPLAY

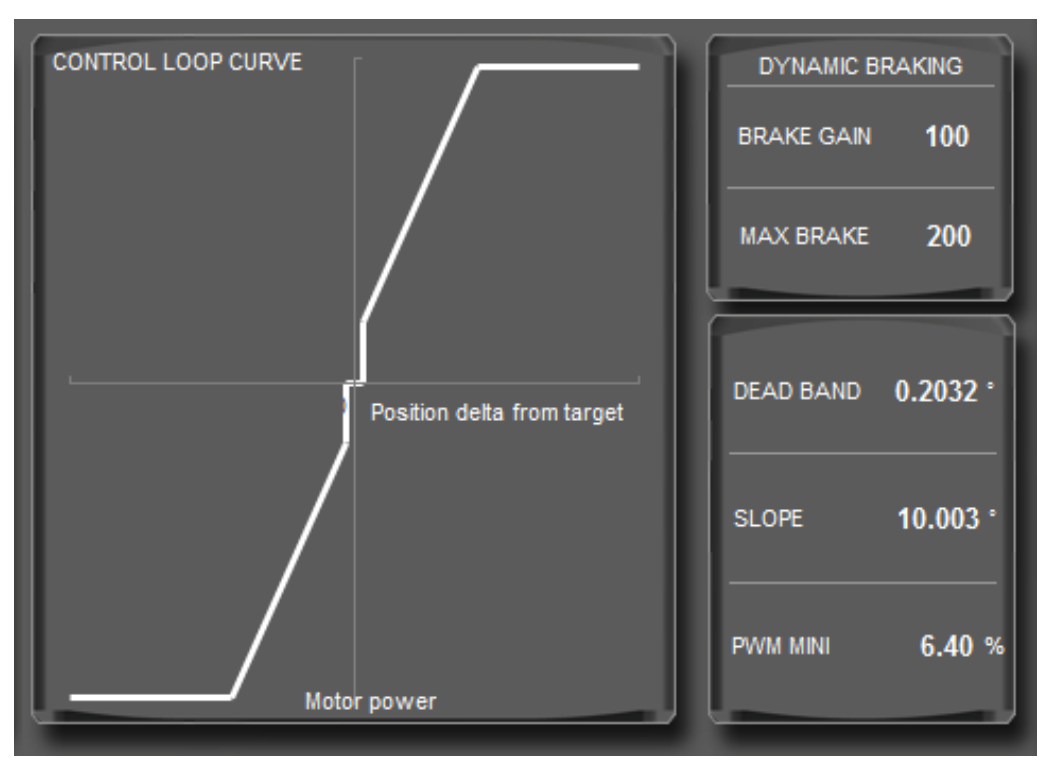

Fields display data related to the control loop in the servo.

# TELEMETRY

| PROMOTION         Servo connected         Serial N' = 1708 014898         Type = PM_STL_3516         Name = PM3516S           |                   |
|----------------------------------------------------------------------------------------------------|-------------------|
| Welcome to PULSE MANAGER.                                                                                                    |                   |
| SETUP SECURITY ADVANCED TELEME                                                                                                | TRY INFO          |
| <ul> <li>Allow servo to send telemetry data to receiver</li> <li>Telemetry type 1</li> <li>Telemetry type 2 (JETI)</li> </ul> | Position<br>-0.2° |
| Correct input voltage                                                                                                    | Rate              |
| Load exceeds torque threshold CURRENT                                                                                         | Torque            |
| Mechanical system operating 0.0 A Important 1498 µs                                                                           |                   |
| OPEN READ PROGRAM SAV                                                                                                    | V 2.04            |

Telemetry screen displays data from the servo.

| <ul> <li>Allow servo to send telemetry data to receiver</li> <li>Telemetry type 1</li> <li>Telemetry type 2</li> <li>Allow servo programming through receiver's telemetry system</li> </ul> | <b>Telemetry On/Off:</b><br>This setting toggles the servo's ability to send data<br>packets back to a JETI receiver.                       |
|----------------------------------------------------------------------------------------------------|----------------------------------------------------------------------------------------------------|
|                                                                                                    | Note that the JETI functionality requires specific JETI products with specific firmware. JETI expects to release this firmware SUMMER 2017. |

| PROMOTION         PULSE SERVES         Servo connected         Serial N° = 1708 014898 0         Type = PM_STL_3516         Name = PM3516S                                                                            | Directed |
|----------------------------------------------------------------------------------------------------|----------|
| Welcome to PULSE MANAGER.                                                                                                    |          |
| SETUP SECURITY ADVANCED TELEMETRY INFO                                                                                                    | )        |
| SERIAL NUMBER       1708 014898 0       PRODUCTION DATE       9/4/20         SERVO TYPE       PM_STL_3516       Power On Time       0h 4m 58s         Check for test report       Mechanical run time       0h 0m 45s |          |
| SERVO NAME PM3516S CHANGE NAME                                                                                                    |          |
| Reset servo to factory settings LOAD FACTORY SETTING                                                                                                    |          |
| PULSE MANAGER VERSION 2.04<br>EMBEDDED SOFTWARE VERSION 3.13                                                                                                    |          |
| OPEN READ PROGRAM SAVE                                                                                                    | V 2.04   |

The INFO screen gives access to firmware information, update and reset capabilities.

# INFO

|            | SERIAL NUMBER | 0074 018705 2  | PRODUCTION DATE     | 3/15/16     |
|------------|---------------|----------------|---------------------|-------------|
|            |               |                | Power On Time       | 41h 28m 38s |
| SERVO TYPE | SERVO TYPE    | ID SIL 1609 EX | Mechanical run time | 1h 57m 45s  |
|            |               |                |                     |             |

General information about the connected servo.

Power On Time: this figure is a total of the time that the servo is powered.

Mechanical Run Time: this figure is the total time that the servo motor is powered.

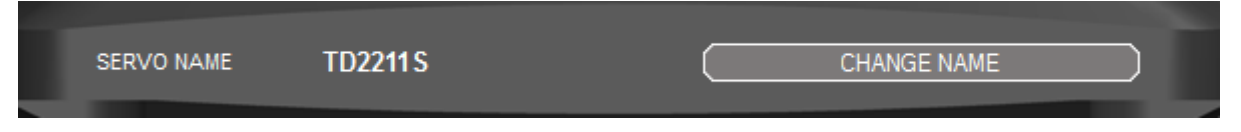

This setting allows the user to change the name of the servo. This is the name displayed in PULSE MANAGER

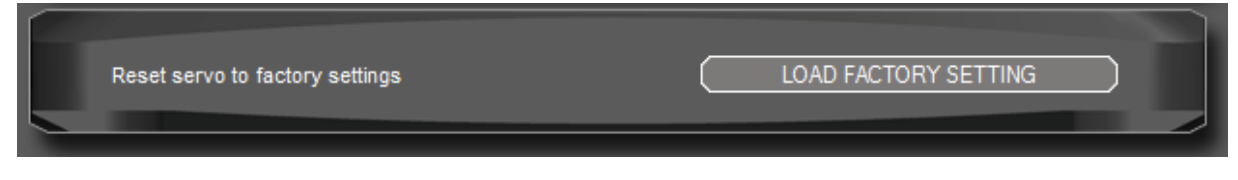

Load Factory Setting button: Use this function to reset the servo to factory settings. This will overwrite all changes that may have been made to the servo settings.

**!!!** Note: All settings that you have made to the servo will be lost when using this reset!!!

| DITEX MANAGER VERSION    | 1.30 |  |
|--------------------------|------|--|
| EMBEDED SOFTWARE VERSION | 1.15 |  |
|                          |      |  |

## CHECK FOR UPDATE BUTTON:

Use this function to check for servo firmware or PULSE MANAGER updates.

| OPEN | READ | PROGRAM | SAVE |        |
|------|------|---------|------|--------|
|      |      |         |      | V 1.30 |

#### **OPEN BUTTON:**

Servo settings may be stored to a file and saved. Use the OPEN button to browse, select and open a servo settings file. The settings will be displayed in PULSE MANAGER. If you wish to write these settings to the servo, you must click the PROGRAM button.

An example would be to program multiple servos with the same settings, such as mechanically coupled rudder servos. Program one servo then copy that program to other servos.

**READ BUTTON:** Data from the connected servo will be read from the servo and displayed in PULSE MANAGER. This will replace any settings made in the PULSE MANAGER.

**PROGRAM BUTTON:** Saves all values in the servo.

SAVE : After setting values of the servo the datas can be stored on the PC and be transferred later on "OPEN" in a servo of the same type.